# ОИИ

## МЕТОДИЧЕСКИЕ РЕКОМЕНДАЦИИ И ИНСТРУКЦИИ по использованию портала поддержки дистанционных мультимедийных интернет-проектов «ДМИП.рф»

# Раздел «Обучение»

Система создания цифровых курсов

Пенза, 2022 год

В этой методической инструкции Вы узнаете, как организовать свой собственный цифровой курс с возможностями добавления мультимедийных образовательных материалов и оценочных материалов в виде цифровых тестов с автоматической оценкой

#### Возможности раздела «Обучение» на портале ДМИП.рф

♦ Создание шаблона курса (ЦУМК).

- ♦ Создания цифрового курса на основе шаблона (ЦУМК) или с нуля.
  - Страница курса содержит название курса, логотип, информацию об авторах, объявления, новости, документы, разделы курса, информацию о группах обучающихся и преподавателей.
  - Раздел курса содержит темы с описанием краткого содержания, вложениями в виде файлов, гипертекстовыми страницами по теме.
  - Система создания цифровых тестов с различными типами вопросов, включающую в себя возможность микширования однотипных вопросов, что позволяет создавать множество вариантов одного и того же теста.
  - > Система групп обучающихся и преподавателей.
  - > Система работы с заявками пользователей на различные роли.
  - > Система приёма цифровых работ пользователей.
  - ▶ Система формирования результатов обучения.
  - ▶ Система настроек всех особенностей курса.
  - > Система экспорта результатов и сведений участников.

Итак, Вы придумали свой курс и решили его реализовать с помощью ДМИП.рф. Ваши действия:

#### ИНСТРУКЦИЯ

#### 1. Авторизуйтесь на сайте ДМИП.рф (<u>https://дмип.pф</u>):

| $\leftarrow$ | $\rightarrow$ G | 🗎 дмип.рф     |                               |                                                                       |                |                                                 | ₿☆                                                    | . : |
|--------------|-----------------|---------------|-------------------------------|-----------------------------------------------------------------------|----------------|-------------------------------------------------|-------------------------------------------------------|-----|
|              | D               | мип           |                               | Авторизация                                                           |                | Хдь                                             | əl                                                    | 1   |
|              | 2               | вход гегистра | Войдите через VK.com          |                                                                       |                | D H                                             | начать?                                               | I   |
|              | Главна          | я страница    | или заполните поля ниж        | e                                                                     |                | Узн                                             | ать                                                   |     |
| þ            | Мероп           | риятия        | Логин / почта                 | Ваша почта или логин                                                  |                |                                                 |                                                       |     |
|              | Новост          | и             | Пароль                        | Пароль                                                                |                |                                                 |                                                       |     |
| =/           | Обучен          | ние           | <b>4</b> Не можете войти? Заб | ыли пароль? Восстановить?                                             |                | авн                                             | ю мероприятия                                         | •   |
| •            | Интера          | активные игры |                               |                                                                       | Войти Зан      | х в<br>й к                                      | ХХV научно-<br>онференции                             |     |
|              | Трансл          | яции          |                               |                                                                       | го             | ких<br>ьни<br>орода Пензы «                     | аработников<br>ых учреждений<br>Цифровая              |     |
|              | Полезн          | юе            |                               | Региональный фестиваль<br>ворческих открытий и<br>нициатив «Леонардо» | об<br>ко<br>За | бразовательна<br>омпетенции по<br>авершилось 10 | <b>ая среда: новые<br/>едагога»</b><br>6 февраля 2022 |     |

### 2. Перейдите в раздел «Обучение»:

| $\leftarrow \rightarrow$ | C 🗎 дмип.pф/?page=projec | :t&mode=cumk                                                                |                                                                     |                                                             |                 |
|--------------------------|--------------------------|-----------------------------------------------------------------------------|---------------------------------------------------------------------|-------------------------------------------------------------|-----------------|
| Ĺ                        | омип                     | Главная / Курсы                                                             |                                                                     |                                                             |                 |
| 0                        | Вход Регистрация         | <b>E</b> l                                                                  | <u>.</u>                                                            |                                                             |                 |
| Гла                      | вная страница            | - Concert                                                                   |                                                                     |                                                             |                 |
| 2 Mer                    | роприятия                | курсы                                                                       | цумк                                                                |                                                             |                 |
| Hoe                      | вости                    | цифровые курсы позволяют<br>изучать теорию и выполнять<br>задания в online. | шаблоны для курсов в помощь<br>преподавателям.                      |                                                             |                 |
| <b>0</b> 6y              | учение                   |                                                                             | мультимелийцыу Интернет-проек                                       |                                                             |                 |
| Инт                      | герактивные игры         | обучающие курсы на основе циф собственный ЦУМК. Если Вы еще не              | оровых учебно-методических ком<br>в знаете, как организовать собств | иплексов (ЦУМК) или даже с<br>енный курс - ознакомьтесь с н | оздать<br>ашими |
| Тра                      | нсляции                  | инструкциями и инструментами!<br>В ДАННЫЙ МОМЕНТ РАЗДЕЛ НАХОДИ              | ТСЯ В АКТИВНОЙ РАЗРАБОТКЕ, ВОЗ                                      | ВМОЖНЫ ОШИБКИ В РАБОТЕ.                                     |                 |
| Пол                      | пезное                   | + Создать ЦУМК + Создать К                                                  | урс                                                                 |                                                             |                 |
| Реклама                  | мощь                     |                                                                             |                                                                     |                                                             |                 |

Тут можно ознакомиться в существующими курсами и шаблонами курсов. Выбрать себе понравившийся шаблон или создать свой курс.

# 3. Нажмите на кнопку «Создать курс» и заполните форму:

| ← → C                               | e=project&mode=cumk |                                                 | • હ 🖈 🛛 😩                                                              |
|-------------------------------------|---------------------|-------------------------------------------------|------------------------------------------------------------------------|
| СМИЛ<br>Зайцев Владиг<br>Анатольеви |                     | Новый курс ———————————————————————————————————— |                                                                        |
| 2 Кабинет Вых                       | Полное название     | Kypc «»                                         |                                                                        |
| Главная страница                    | Краткое название    | Максимально-короткое название                   |                                                                        |
| Мероприятия                         | Описание            | Опишите суть                                    |                                                                        |
| Новости                             | Организаторы        | Список организаторов                            |                                                                        |
| Обучение                            | Логотип             | Выберите файл Файл не выбран                    |                                                                        |
| Интерактивные игры                  | Начало              | Дата начала                                     | т-проектов «ДМИП.рф»<br>с учебно-методических<br>Вы ещё не знаете, как |
| Трансляции                          | Завершение          | Дата завершения                                 | ими инструкциями и                                                     |
| Полезное                            |                     |                                                 | РАБОТКЕ, ВОЗМОЖНЫ                                                      |
| Помощь                              |                     | Продолжить Закрыть                              |                                                                        |

### 4. Вы получили страницу своего курса:

| ← → С                                                               | &mode=show&project=247                                                                                          | € ☆ □ ≗ :          |
|---------------------------------------------------------------------|----------------------------------------------------------------------------------------------------|--------------------|
| Вайцев Владимир<br>Анатольевич<br>Кабинет Выход<br>Главная страница | Главная / Обучение / Биология<br>Биология для начинающий»<br>© 24 марта 2022, 00:00 - 27 марта 2022, 00:00, В р | разработке         |
| Мероприятия                                                         | Подать заявку Отправить работу - Заявители (0)                                                                  | Приём работ (0)    |
| Новости                                                             | і Сведения 🕼 Заявки 🖉 Просмотр работ 👻 🕍                                                                        | Результаты 🕶 🦸 🕶   |
| Обучение                                                            | Группы обучающихся                                                                                              | Куратор            |
| Интерактивные игры                                                  | <i>Отсутствуют</i><br>Добавить группу обучающихся                                                               | <u>Куратор (1)</u> |
| Трансляции                                                          | Информация и документы                                                                                          |                    |
| Полезное                                                            | Описание курса: Биология - это наука о мире                                                                     |                    |
| Помощь                                                              | Документов нет                                                                                                  |                    |
| С Админка                                                           | Новости                                                                                                    |                    |
|                                                                     | Создать категорию курса                                                                                         |                    |

5. Можно переходить к созданию категорий курса (кнопка «Создать категорию курса»):

| ← → С 🔒 дмип.рф/?ра         | ge=project&mode=show&project=247      | ie 🖈 🛛 😩 :    |
|-----------------------------|---------------------------------------|---------------|
| DМИП                        | Katarapug                             |               |
| Зайцев Владин<br>Анатольеви | категория                             | 1.3.27.       |
| 2 Кабинет Вых               | Название категории Название категории |               |
| Главная страница            | Описание категории                    | ĸe            |
| Р Мероприятия               |                                       | иём работ (0) |
| Новости                     | Ок Закрыт                             | аты т 🦘 т     |
| Обучение                    | Группы обучающихся                    | Куратор       |

6. Под созданной категорией нажимаем кнопку «Добавить тему», чтобы добавить тему в категорию.

| Новости                     |                                           | Новая тема                                                                                                    |
|-----------------------------|-------------------------------------------|----------------------------------------------------------------------------------------------------|
|                             | рь Полное на                              | азвание Название без сокращений                                                                                                    |
| оздать категорию курса      | Краткое на                                | азвание Максимально-короткое название                                                                                                    |
| зодная часть курса 🖋 🗙      | Описа                                     | ание Опишите суть, задания                                                                                                    |
|                             | Тип работ у                               | участников Нет работы 🗸                                                                                                    |
| ведение. Основные термины и | Тип работы<br>оценку от у<br>(тестов и т. | ы - это образовательный продукт, который будет прислан Вам на<br>учащихся. Добавление контрольно-измерительных материалов<br>.п.) станет доступным после добавления темы. |
| обавить тему                |                                           |                                                                                                    |
|                             |                                           | Подтвердить Закрыть                                                                                                    |

| <ul> <li>1. Микроорганизмы в среде обитания</li> <li>Гдобавить документ × Удалить</li> <li>Изучите тему и все термины, составьте схему и отправьте её в виде картинки на проверку. Пройдите тест</li> </ul> |
|----------------------------------------------------------------------------------------------------|
| Задания к теме<br>В Принимается файл изображения јрд или рпд<br>Сейчас выполенные задания не принимаются.                                                                                                   |
| Добавить тему                                                                                                    |

7. После создания темы курса, можно добавить в тему образовательный контент.

Кнопка «Содержание» позволяет в визуальном редакторе создать страницу темы с форматированным текстом и картинками:

| P       |             |        |       |      |        |         |        |         |         |           |        |          |        |     |            |          |        | C                 | охран      |
|---------|-------------|--------|-------|------|--------|---------|--------|---------|---------|-----------|--------|----------|--------|-----|------------|----------|--------|-------------------|------------|
| Файл И: | зменить Вид | Встав  | ить Ф | орма | т Инст | рументы | ы Та   | блица   |         |           |        |          |        |     |            |          |        |                   |            |
| 5 7     | Параграф    | $\sim$ | в     | Ι    | ≣ ₹    | =       | ≣      | ∷ ~     | 18 -    |           | ≣ ሪ    | 8 🔛      | •      | © [ | <u>A</u> ~ | <u>*</u> | ~ 😉    | $\langle \rangle$ | <b>{;}</b> |
|         |             |        |       |      |        |         |        |         |         |           |        |          |        |     |            |          |        |                   |            |
|         |             |        |       |      |        |         |        |         |         |           |        |          |        |     |            |          |        |                   |            |
|         |             |        |       |      |        |         |        |         |         |           |        |          |        |     |            |          |        |                   |            |
|         |             |        |       |      |        |         |        |         |         |           |        |          |        |     |            |          |        |                   |            |
|         |             |        |       |      |        |         |        |         |         |           |        |          |        |     |            |          |        |                   |            |
|         |             |        |       |      |        |         |        |         |         |           |        |          |        |     |            |          |        |                   |            |
|         |             |        |       |      |        |         |        |         |         |           |        |          |        |     |            |          |        |                   |            |
|         |             |        |       |      |        |         |        |         |         |           |        |          |        |     | C          | ЛОВ: 0   | ПРИ ПС | ОДДЕРЖ            | KE TIN     |
| 1426522 |             |        |       |      |        |         |        |         |         |           |        |          |        |     | C          | ЛОВ: 0   | при по | ОДДЕРЖ            | (KE TIN    |
| Изображ | сения       |        |       |      |        |         |        |         |         |           |        |          |        |     | С          | ЛОВ: 0   | ПРИ ПС | ОДДЕРЖ            | KKE TIN'   |
| Изображ | кения       |        |       |      |        |         |        |         |         |           |        |          |        |     | c          | ЛОВ: 0   | при по | ЭДДЕРЖ            | (KE TIN    |
| Изображ | кения       |        |       |      | Пере   |         | файл   |         | THMAKE  |           | 70 434 | 202 221  |        |     | C          | ЛОВ: 0   | при по | ЭДДЕРЖ            | (KE TIN    |
| Изображ | кения       |        |       |      | Пере   | енесите | файл   | ы или н | ажмите  | е сюда дл | ля нач | ала заг; | рузки. |     | с          | ЛОВ: 0   | при по | ОДДЕРЖ            | (KE TIN)   |
| Изображ | сения       |        |       |      | Пере   | енесите | е файл | ы или ғ | Нажмите | сюда дл   | ля нач | ала заг; | рузки. |     | <br>C      | ЛОВ: 0   | при по | ЭДДЕРЖ            | SKE TIN    |
| Изображ | кения       |        |       |      | Пере   | енесите | е файл | ы или н | ажмите  | е сюда дл | ля нач | ала загі | рузки. |     | c          | ЛОВ: 0   | при по | ЭДДЕРЖ            | SKE TIN    |

Кнопка «Добавить документ» позволяет добавить к теме файл (.pdf):

| -    |                                                               |  |
|------|---------------------------------------------------------------|--|
| и    | Дополнительный материал                                       |  |
| Г    | Загрузить дополнительную информацию к этапу в виде файла .pdf |  |
| к    | Заголовок:                                                    |  |
| я    | Текст: Выберите файл Файл не выбран                           |  |
| нь   |                                                               |  |
|      | Лобавить Закрыть                                              |  |
| 11   |                                                               |  |
| ойки | 🚊 Содержание 🔄 Добавить документ 📃 🗙 Удалить                  |  |

Ссылка «Добавить критерий оценивания»:

|                                                                     | Добавление критерия 🛛 🛛 🐇 | 1. Микроорганизмы в среде обитания<br>Спастройки Содержание Плобавить аркумент ХУдалить                                                    |
|---------------------------------------------------------------------|---------------------------|----------------------------------------------------------------------------------------------------|
| Вид критерия<br>Название                                            | 0 - max<br>Оценка         | Изучите тему и все термины, составьте схему и отправьте е<br>проверку. Пройдите тест                                                       |
| Аббревиатура<br>Минимальный балл<br>Максимальный балл<br>Шаг оценки | оц<br>0<br>5<br>1         | Задания к теме<br>Принимается файл изображения jpg или png<br>Сейчас выполенные задания не принимаются. Изменить<br>Оценка до 5 баллов У Х |
| Добавить критерий для                                               | участников:               | Добавить новый тест<br>Сейчас не оценивается Сеймаенить                                                                                    |
|                                                                     | Ок Закрыть                |                                                                                                    |

Две кнопки «Изменить» позволяют разрешить отправлять работы и оценивать учащихся.

8. Здесь же в теме можно добавить тест, нажав на кнопку «Добавить новый тест».

| 1         | Добавить тест ×                                                                |
|-----------|--------------------------------------------------------------------------------|
|           | Название теста Микроорганизмы в среде обитания                                 |
| ь к<br>ая | Описание теста                                                                 |
| HL        | Максимальная оценка за тест: ?                                                 |
| 11        |                                                                                |
| e n       | сму и все термины, составъте схему и отправъте ее в виде картинки на проверку. |

После создания теста загружается редактор теста:

| Главная / Обучение / Биология / Редактор теста                      |
|---------------------------------------------------------------------|
| Тест Микроорганизмы в среде обитания 🖋<br>Добавить вопрос к тесту 🗸 |
| Максимум баллов за тест: 0                                          |

В редакторе добавляются вопросы к тесту. Существуют варианты вопросов: с выбором одного ответа, с выбором нескольких ответов, со свободным ответом, с загрузкой файла и особый тип «Подстановщик вопроса» (который позволяет микшировать однотипные вопросы).

#### Добавляем Подстановщик:

Баллов за ответ

2

|                       |                                         | Главная / Обучение / Биология / Редактор теста |
|-----------------------|-----------------------------------------|------------------------------------------------|
|                       | вопросктесту                            | Тест Микроорганизмы в среде оби                |
|                       |                                         | Подстановщик 1 🗅                               |
| Гекст для подстаное   | Подстановщик вопроса №1                 | Подстановщик вопроса №1                        |
|                       |                                         | Добавить вопрос в подстановщик 🕶               |
|                       | Применить                               | Добавить вопрос к тесту •                      |
|                       |                                         | Максимум баллов за тест: 0                     |
| обавляем в            | опрос:                                  | Тест Микроорганизмы в среде об                 |
|                       | Bonpock reciy                           | Подстановщик 1 🗋                               |
| Текст вопроса         | Какой организм состоит из одной клетки? | 1<br>Подстановщик вопроса №1                   |
| 🗆 Учитывать регистр е | ответе? (МоЛОкО)                        | @ Bonpoc 1.1                                   |
| Правильный ответ      |                                         | Какой организм состоит из одной клетки?        |
|                       | одноклеточный                           | 🗋 Добавить файл                                |

9. После добавления всех вопросов возвращаемся на страницу курса.

Закрыть

10.После заполнения всех тем курса – он готов. Можно создавать группы учащихся:

Свободный ответ на вопрос

Добавить вопрос в подстановщик 🗸

Добавить вопрос к тесту 🗸

| Главная / Обучение / Биология<br>Биология                  | Новая группа 🛛 👋 |                 | Главная / Обучение / Биология<br>Биология            |
|------------------------------------------------------------|------------------|-----------------|------------------------------------------------------|
| Курс «Биология для начина<br>④ 24 марта 2022, 00:00 - 27 г | Название группы  | Название группы | Курс «Биология для начи<br>© 24 марта 2022, 00:00 -  |
| Стругатский В. М.                                          | Описание группы  | Описание группы | Стругатский В. М.                                    |
| Подать заявку Отправить работу                             | Приём в группу   | Не активен      | Подать заявку     Отправить раб                      |
| і Сведения 🕼 Заявки 🚇 Просм                                | Преподаватель    | Не назначен     | • Сведения 🖉 Заявки 🗃 Пр                             |
| Группы обучающихся                                         |                  |                 | Группы обучающихся                                   |
| Отсутствуют<br>Добавить группу обучающихся                 |                  | Создать         | • 5Б + 🖋 ×<br>Закрыть<br>Добавить группу обучающихся |

11.После того как группы созданы учащиеся могут подавать в них заявку, а Вы их принимать. После чего они могут смотреть материалы курса, отправлять свои работы, проходить тесты.

Создавайте свои курсы с ДМИП.рф !!!